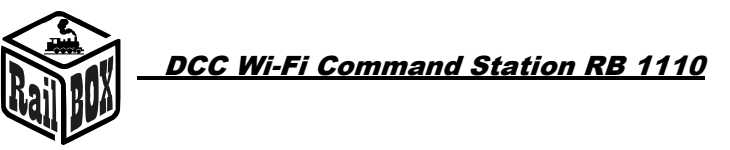

# DCC Wi-Fi Command Station RB 1110

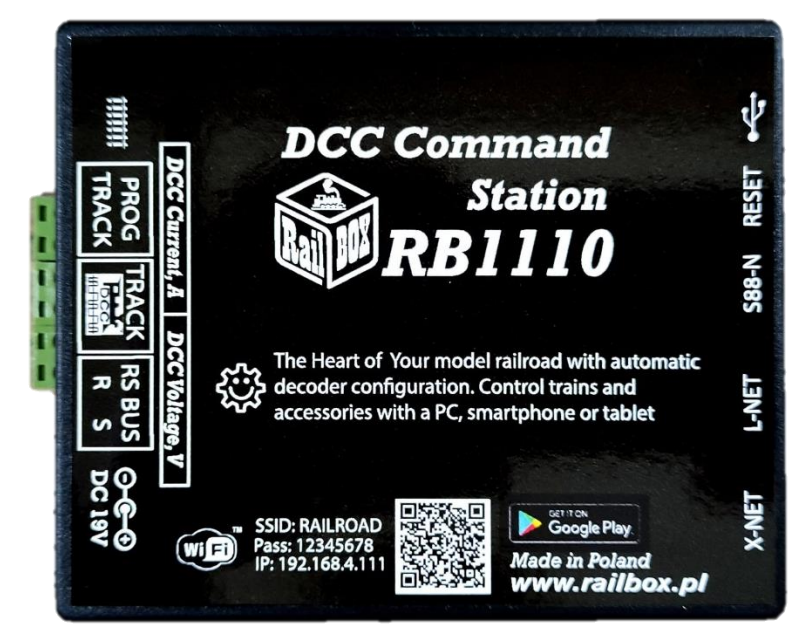

# Content

| DCC Wi-Fi Command Station RB 11101                                     |
|------------------------------------------------------------------------|
| Introdaction1                                                          |
| Basic functions:                                                       |
| Technical parameters:                                                  |
| Connection                                                             |
| Command station RB 1110 connection to the track3                       |
| Devices connection to the Command station RB 11103                     |
| Feedback modules connection to the Command station RB 11104            |
| Controlling via tablet (smartphone)4                                   |
| Tablet (smartphone) connection directly to the Command station RB 1110 |
| Tablet (smartphone) connection to the home Wi Fi network6              |
| RailBOX: Rrailroad Contro application connection7                      |
| Model railroad PC software connection11                                |
| Command station RB 1110 parameters configuration                       |

# Introdaction

Command Station RB 1110 is designed to control model trains equipped with DCC decoders and to operate accessory decoders (crossing decoders, servo decoders, etc.).) . Compliant with the NRMA

### www.railbox.pl

\*All trademarks and registered trademarks, product names and photos used in this documentation are the property of their owners.

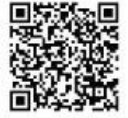

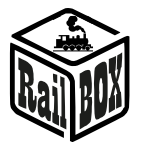

DCC standard, supports XpressNet <sup>®</sup> version 3.6, LocoNet <sup>®</sup>, lenzlan and z21 <sup>®</sup> protocols over Wi-Fi and S88-N and RS bus for feedback sensors. Control can be performed using a tablet (smartphone) with the RailBOX: Railroad control mobile application installed (or another, e.g. Roco z21 <sup>®</sup>) or an additional manipulator compatible with XpressNet <sup>®</sup>, LocoNet <sup>®</sup>.

Command Station RB 1110 has one XpressNet  $^{\circ}$  port, S88-N, RS-bus, LocoNet  $^{\circ}$ , micro USB and a built-in Wi-Fi module .

### Basic functions:

- Supports up to 32 locomotives (addresses from 1 to 9999)
- Ability to connect up to 31 XpressNet <sup>®</sup> devices (e.g. Lokmouse, Multimaus, Rocomouse, Lenz LH-01, Lenz LH100, Lenz LH90)
- Ability to connect manipulators via LocoNet <sup>®</sup> bus (e.g. FRED, Piko SmartControl <sup>®</sup> )
- Easy control using an interactive map in RailBOX: Railroad Control App (See more here)
- Support accessory addresses from 1 to 1023
- Read and write CV on Programming track, POM and POM ACC modes
- Supports 28 and 128 speed steps and functions ranging from F0 to F28.
- Supports feedback modules via RS bus and S88-N bus.
- Current indication of DCC supply voltage (track voltage) LED display (version with displays)
- Current consumption indication-LED display (version with displays)
- Command station has built-in Wi-Fi module.

### **Technical parameters:**

- Dimensions 90 x 110 x 45mm
- Power supply 19V/3-5A DC (power supply included)
- DCC Output 17V max 3A

### Connection

<u>Note</u>: Do not use power clips for tracks with a built-in capacitor (e.g. Piko 55270) or similar to work with DCC Command station. They are applicable for DC power supply of tracks and are not suitable for DCC impulse power supply. The use of such clips may cause damage to the DCC Command station, which will not be a subject to the repair service of the Command station as part of the customer complaint.

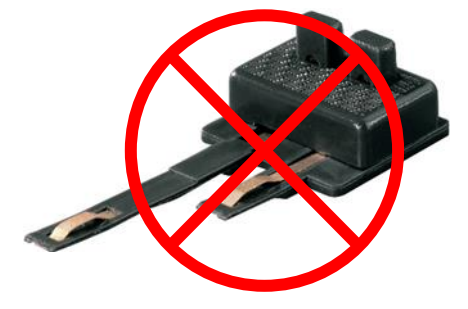

### www.railbox.pl

\*All trademarks and registered trademarks, product names and photos used in this documentation are the property of their owners.

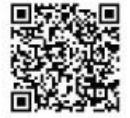

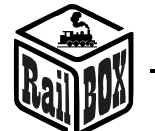

# Command station RB 1110 connection to the track

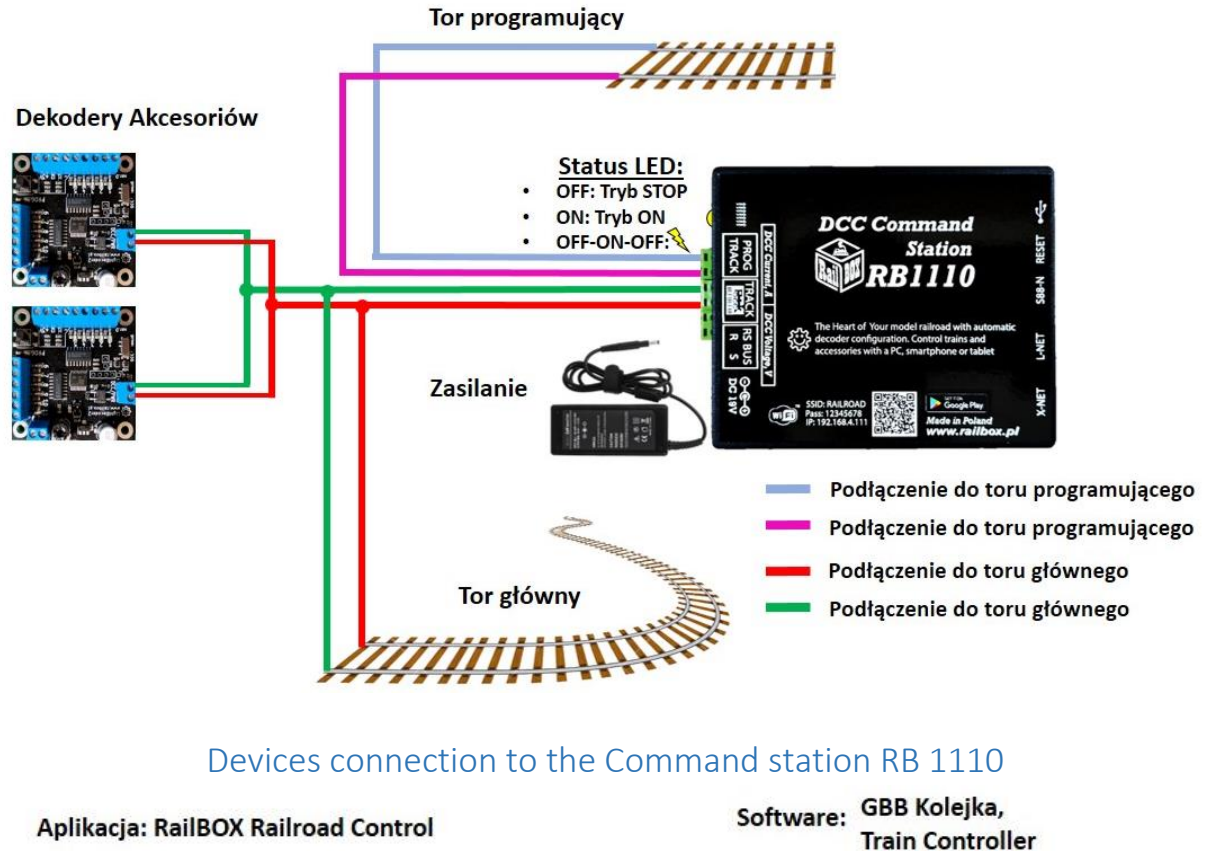

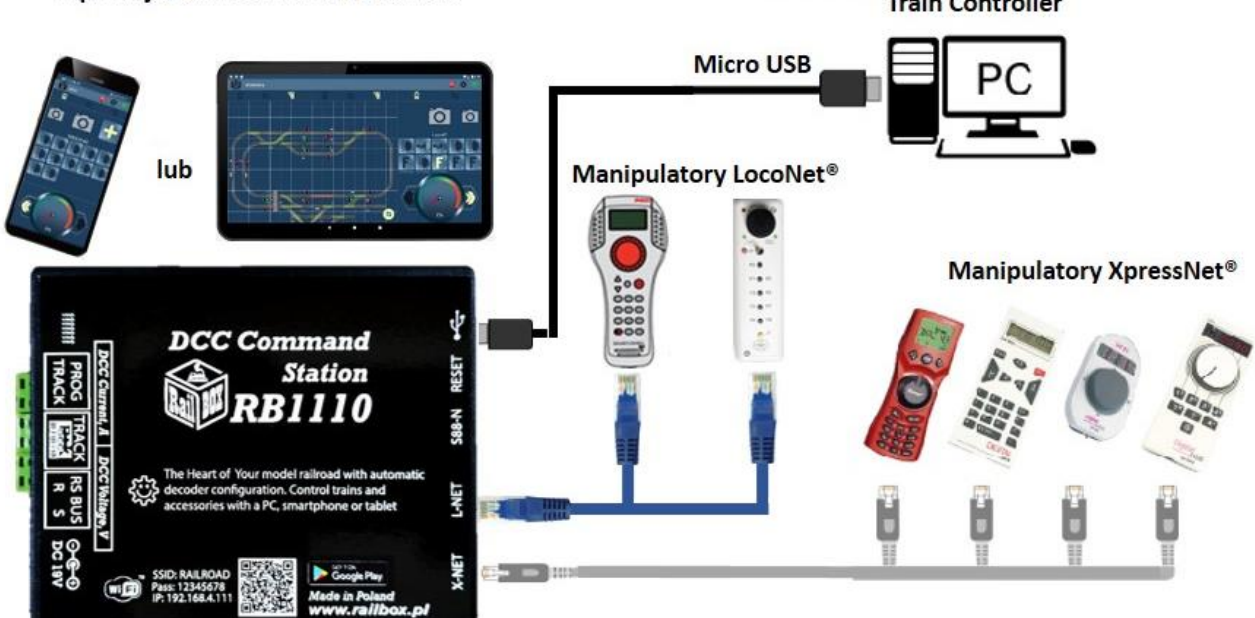

### www.railbox.pl

\*All trademarks and registered trademarks, product names and photos used in this documentation are the property of their owners.

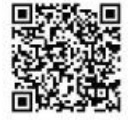

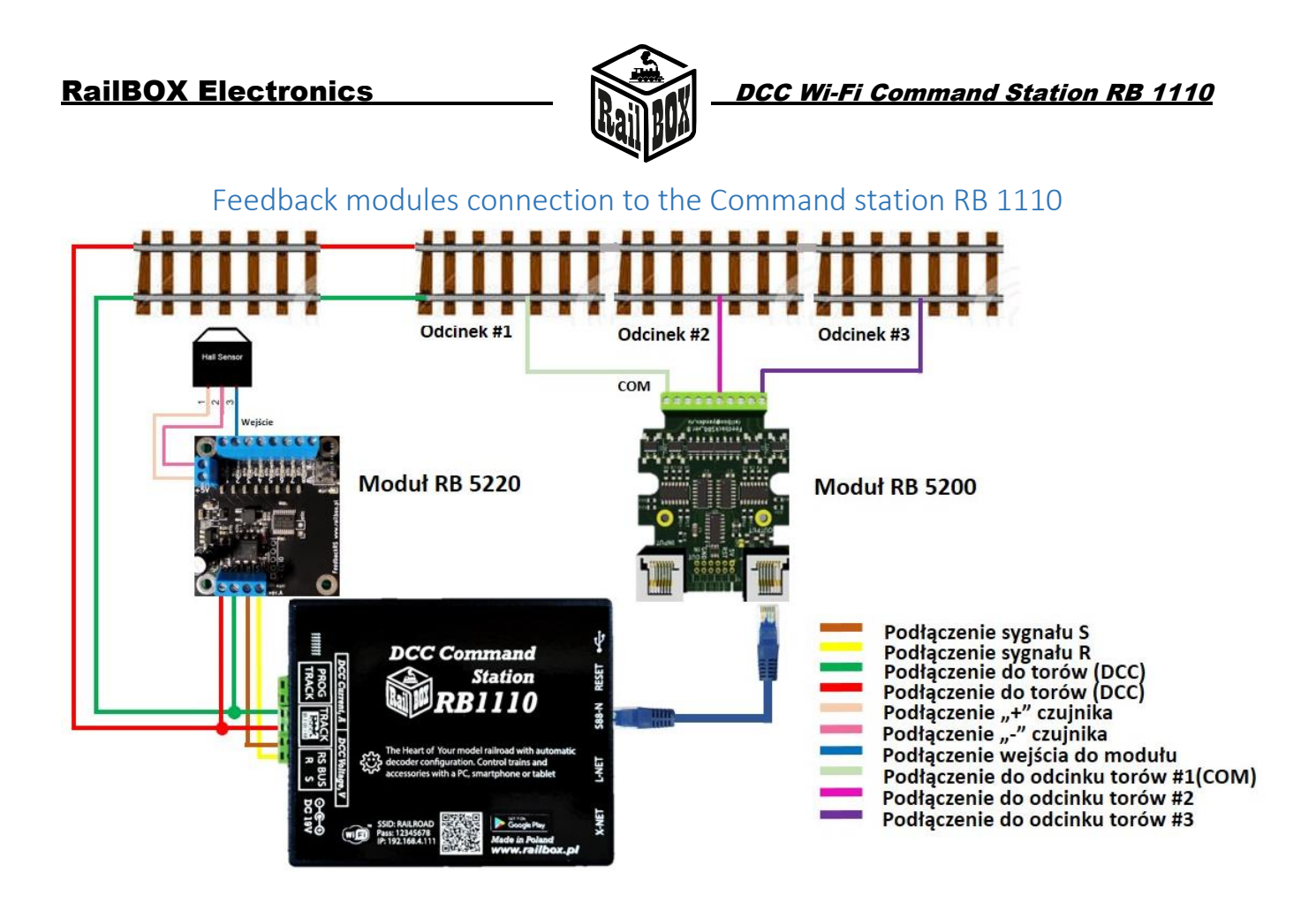

# Controlling via tablet (smartphone)

Podłączenie tabletu (telefonu) do Centrali RB 1110 jest możliwe w dwa sposoby:

- Bezpośrednio do Wi-Fi Centrali RB 1110. Jest to najłatwiejszy sposób, ale niektóre typy tabletów i telefonów mogą gubić połączenie z centralą, ponieważ "szukają" podłączenia do Internetu. (Poszczególny opis <u>tutaj</u>)
- Za pomocą domowej sieci Wi-Fi. Nieco bardziej zaawansowany sposób, jednak umożliwia bezprzewodowe sterowanie makietą z poziomu komputera PC za pomocą odpowiedniego oprogramowania, np. TrainController, GBBKolejka używając protokół LenzLAN. (Poszczególny opis <u>tutaj</u>)

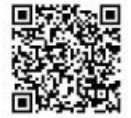

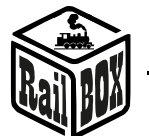

# Tablet (smartphone) connection directly to the Command station RB 1110

W ten sposób można najłatwiej skonfigurować telefon do sterowania makietą. Poniżej są proste kroki konfiguracji:

| Zainstalować aplikację "RailBOX:                                         | ← railbox                      |
|--------------------------------------------------------------------------|--------------------------------|
| Railroad Control" z AppStore lub Google Play                             |                                |
| Włączyć WiFi Centralę RB 1110,                                           | > Google Play                  |
| otworzyć aplikację                                                       |                                |
|                                                                          | DailDOV: Dailroad Control      |
|                                                                          | RailBOX: RailFoad Control      |
|                                                                          |                                |
| <ul> <li>Kliknać na znaczek Wi-Fi w prawym</li> </ul>                    | 17:38 🖬 🗹 🛛 📲 🏹 양 🖓 대 🕅 100% 🗎 |
| górnym rogu ekranu                                                       |                                |
| Podłaczyć telefon do sieci WiFi Centrali                                 | Loko 🚥 🧛 🛜                     |
| RB 1110 z nazwa RAILROAD wnisujac hasło                                  |                                |
|                                                                          |                                |
| ,,,,,,,,,,,,,,,,,,,,,,,,,,,,,,,,,,,,,,,                                  |                                |
|                                                                          | 200322                         |
|                                                                          |                                |
|                                                                          |                                |
|                                                                          |                                |
|                                                                          |                                |
|                                                                          | Laka Q                         |
|                                                                          | LOKO_3                         |
| <ul> <li>Wrócić i dalej wejść do "Konfiguracja"</li> </ul>               | 17:38 🖾 🗹 🛛 💐 🖘 💥 개월 100% 🗎    |
|                                                                          | 🕅 Laka 🛛 🙈 🦱 🤿                 |
|                                                                          |                                |
|                                                                          |                                |
|                                                                          |                                |
|                                                                          |                                |
| <ul> <li>Wniczć w polo IB Adros" wartość</li> </ul>                      |                                |
| • Wpisac w pole "IP-Adres wartosc<br>192.168.4.111" i kliknać PO $t$ AC7 | Konfiguracja                   |
| PONOWNIF" (Albo użvi wskazówke pod                                       | Ö b W                          |
| znaczkiem "?")                                                           |                                |
| <ul> <li>Teraz znaczek Wi-Fi powinien być</li> </ul>                     | IP Adres 192.168.4.111 ?       |
| zielony wskazując że podłączenie do WiFi                                 |                                |
| Centrali jest aktywne. Można spróbować                                   | POŁĄCZ PONOWNIE                |
| nacisnąć "STOP" i sprawdzić czy Centrala RB                              |                                |
| 1110 odreaguje na tą komendę.                                            |                                |

### www.railbox.pl

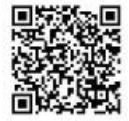

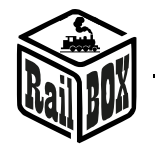

| Tablet (smartphone) connection to the home Wi Fi network                                                                                                    |                                                                                                    |  |
|----------------------------------------------------------------------------------------------------|----------------------------------------------------------------------------------------------------|--|
| Podłączyć PC albo laptop do sieci Wi-Fi Centrali RB 1110 (Nazwa: RAILROAD, Hasło: 12345678)                                                                                                    |                                                                                                    |  |
| <ul> <li>Otworzyć przeglądarkę i wpisać 192.168.4.111.<br/>Jeśli PC jest podłączony do sieci RAILROAD to<br/>powinna otworzyć się strona konfiguracyjna<br/>RailBOX.</li> </ul>                                                                                                    | <b>RailBOX Device Configurator</b>                                                                                                    |  |
|                                                                                                    | WiFi Direct AP                                                                                                    |  |
| <ul> <li>Wpisać w pole SSID i Password nazwę i hasło do<br/>domowej sieci Wi-Fi.</li> </ul>                                                                                                    | IP: 192.168.4.111<br>SSID: RAILROAD<br>Password: 12345678<br>Channel: 6                                                                                                    |  |
|                                                                                                    | WiFi client                                                                                                    |  |
|                                                                                                    | Status:       Disconnected         ✓ DHCP       IP:       192.168.0.111         Gateway:       192.168.0.1         Netmask:       255.255.255.0         SSID:                                                                                                    |  |
| <ul> <li>Nacisnąć "wysłać" i poczekać na aktualizację<br/>strony. W przypadku podłączenia do domowej sieci<br/>Wi-Fi:         <ul> <li>Pole "Status" wyświeci "Connected" oraz<br/>Pole "IP" będzie wskazywało bieżący IP adres<br/>Centrali RB 1110 w domowej sieci Wi-Fi.</li> </ul> </li> <li>W przypadku status "Disconnected" należy sprawdzić<br/>stan połączenia naciskając "Wysłać" ponownie lub<br/>sprawdzić czy nazwa sieci i hasło są prawidłowe.</li> </ul> | Submit         Settings saved.         RailBOX Electronics www.railbox.pl         WiFi client         Status:       Connected         ✓ DHCP         IP:       192.168.1.33         Gateway:       192.168.1.1         Netmask:       255.255.0         SSID:       Railbox         Password:       •••••••• |  |
| <u>Uwaga:</u> Adres IP Centrali RB 1110 został<br>wygenerowany automatyczne przez router sieci<br>domowej i może być zmieniony przy kolejnym<br>podłączeniu Centrali do sieci domowej. Aby tego<br>uniknąć należy w konfiguracji routera domowego Wi-<br>Fi dodać Centralę do puli adresów statycznych IP.<br>Można spróbować dalej używać ten IP który został<br>wygenerowany automatycznie dlatego należy<br>wyłączyć tryb DHCP i nacisnąć ponownie "wysłać"           | WiFi client          Status:       Connected         DHCP         IP:       192.168.1.33                                                                                                    |  |

### www.railbox.pl

\*All trademarks and registered trademarks, product names and photos used in this documentation are the property of their owners.

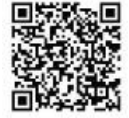

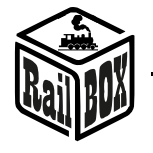

DCC Wi-Fi Command Station RB 1110

• Teraz podłączyć telefon lub tablet do domowej sieci Wi-Fi oraz w aplikacji do sterowania makietą RailBOX: Railroad Control wprowadzić bieżący IP adres Centrali RB 1110 (Patrz "Podłączenie tabletu (telefonu) bezpośrednio do Wi-Fi Centrali RB 1110").

| Konfigu         | racja | Stop   | \$      | (((. |
|-----------------|-------|--------|---------|------|
| Ř               |       |        |         |      |
| IP Adres        |       | 192.16 | 58.4.11 | 1 ?  |
| POŁĄCZ PONOWNIE |       |        |         |      |

### RailBOX: Rrailroad Contro application connection

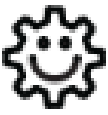

Ten symbol oznacza łatwą konfigurację. Wszystkie produkty RailBOX posiadające ten symbol na płytce lub taką naklejkę na obudowie umożliwiają dwustronną komunikację (protokół Railcom<sup>®</sup>) z centralami posiadającymi odbiornik Railcom<sup>®</sup>:

- Automatyczną detekcję nowych dekoderów podłączonych do torów oraz możliwość automatycznego ustalenia adresu dekodera (tylko z Centralami RB1110)
- Możliwość w dowolny moment na torze głównym (POM) robić odczyt i zapis zmiennych konfiguracyjnych
- Możliwość ustalenia krótkiej nazwy dekodera (POM) do szybkiej identyfikacji urządzenia w aplikacji RailBOX: Railroad Control

Właściciele dekoderów RailBOX z symbolem <sup>(2)</sup> oraz Centrali RB 1110 nie muszą już przyjmować się ustaleniem adresów do dekoderów akcesoriów oraz wagonów i lokomotyw RailBOX wystarczy tylko podłączyć nowe urządzenie do torów a system sam automatycznie znajdzie kolejny wolny adres i nadanie go do dekodera. Za tym w aplikacji RailBOX: Railroad Control automatycznie pojawie się nowa lokomotywa, lub akcesoria już z ustalonym adresem. W przypadku akcesoriów zostanie tylko przemieścić ich do odpowiedniego miejsca na mapie w aplikacji RailBOX: Railroad Control

Nowy standard DCC S-9.2.1.1 definiuje adres dynamiczny, który umożliwia automatyczne nadawanie adresu dekodera w zależności od centrali, do której ten dekoder jest podłączony. Każdy dekoder obsługujący ten standard ma unikalny numer seryjny, za pomocą którego centrala może wysłać komendy tylko do tego dekodera nawet wówczas, kiedy już istnieje dekoder z takim samym adresem bazowym.

Dodatkowo standard ten definiuje proces identyfikacji podłączonych do szyny DCC dekoderów przez wysyłanie specjalnych komend DCC, na które dekoder powinien wysłać odpowiedź przez kanał komunikacji zwrotnej (Railcom<sup>®</sup>) i przekazać ten unikalny numer seryjny.

Wszystko opisane wyżej umożliwia automatyczną detekcję nowych urządzeń podłączonych do szyny DCC oraz nadawanie adresu dynamicznego bez potrzeby ręcznej konfiguracji dekodera na torze programującym albo przez inny sposób programowania, który udostępnił producent tego dekodera. Dodatkowo ten samy dekoder może mieć różne adresy w przypadku innych centrali DCC, co jest

### www.railbox.pl

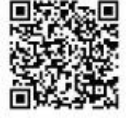

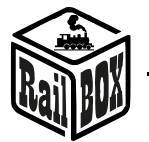

bardzo przydatne na imprezach kolejowych. W końcu proces dodawania nowego urządzenia wygląda podobnie jak dodawanie nowych urządzeń do szyny USB w komputerach osobistych.

Warto zwrócić uwagę, że w przypadku braku wsparcia nowego standardu albo braku zapisanego adresu dynamicznego dla danego dekodera w pamięci centrali, ten dekoder będzie odpowiadał na adres statyczny, który jest zapisany w CV1 (dotyczy "krótkich" adresów)

Podłączenie nowego urządzenia w trybie dynamicznego adresu

| <ul> <li>Włączyć centralę RB 1110</li> <li>Podłączyć dowolne<br/>urządzenie(telefon lub tablet) z aplikacją<br/>RailBOX Railroad Control do centrali</li> <li>Status podłączenia Wi-Fi w aplikacji<br/>powinien świecić się na zielono</li> </ul>                                                                                                    | Konfiguracja   Konfiguracja   Połącz Ponownie                                                                                                    |
|----------------------------------------------------------------------------------------------------|----------------------------------------------------------------------------------------------------|
| <ul> <li>Podłączyć dekoder z funkcją automatycznego nadawania adresu do torów (Złącze "TRACK")</li> <li>Po kilku sekundach w aplikacji powinno otworzyć się okienko nowego urządzenia które będzie wskazywało następną informację o urządzeniu:         <ul> <li>Nazwę oraz unikalny ID dekodera</li> <li>Ilość funkcji (wyjść) dekodera</li> <li>Adres domyślny (bazowy) dekodera</li> <li>Adres sugerowany (dynamiczny) dekodera</li> </ul> </li> </ul> | Powiadomienie o nowym urządzeniu         Nowe urządzenie:       RB2112:F6FAB         Ilość funkcij:       11         Adres domyślny:       3         Adres Sugerowany:       9 |
| <ul> <li>Kliknąć "Zastosuj" albo wstępne<br/>zmienić sugerowany adres nowego<br/>urządzenia oraz wybrać odpowiedni typ<br/>semafora (dla dekoderów semaforów)</li> </ul>                                                                                                    | Powiadomienie o nowym urządzeniuNowe urządzenie:RB4310:9BDDEIlość funkcij:4Adres domyślny:53Adres Sugerowany:3PÓŹNIEJANULUJZASTOSUJ                                            |

www.railbox.pl

\*All trademarks and registered trademarks, product names and photos used in this documentation are the property of their owners.

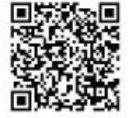

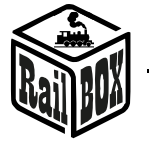

Nowe urządzenie zostanie dodano na Akcesoria mapę w postaci elementów graficznych (np. rozjazdów lub semaforów) 504 285 2 60 o Naciśnięcie na element pozwala go odpowiedniego przesunięcie do miejsca na mapie naciśnięcie • Długie na element 5 6 pozwala go edytować lub usunąć Δ Akcesoria • W menu edycji możesz zmienić typ Urządzenie: elementu, go nazwę oraz adres Nazwa RB4310:1 dynamiczny Odwrócony • Użyj przycisk "Automatyzacja" aby 4 zadać uzależnienie stanu innych elementów na mapie od stanu Rozjazd prawy AUTOMATYZACJA wybranego elementu ANULUJ ZMIEŃ albo do menu lokomotyw w zależności od typu dekodera

### www.railbox.pl

\*All trademarks and registered trademarks, product names and photos used in this documentation are the property of their owners.

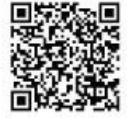

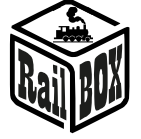

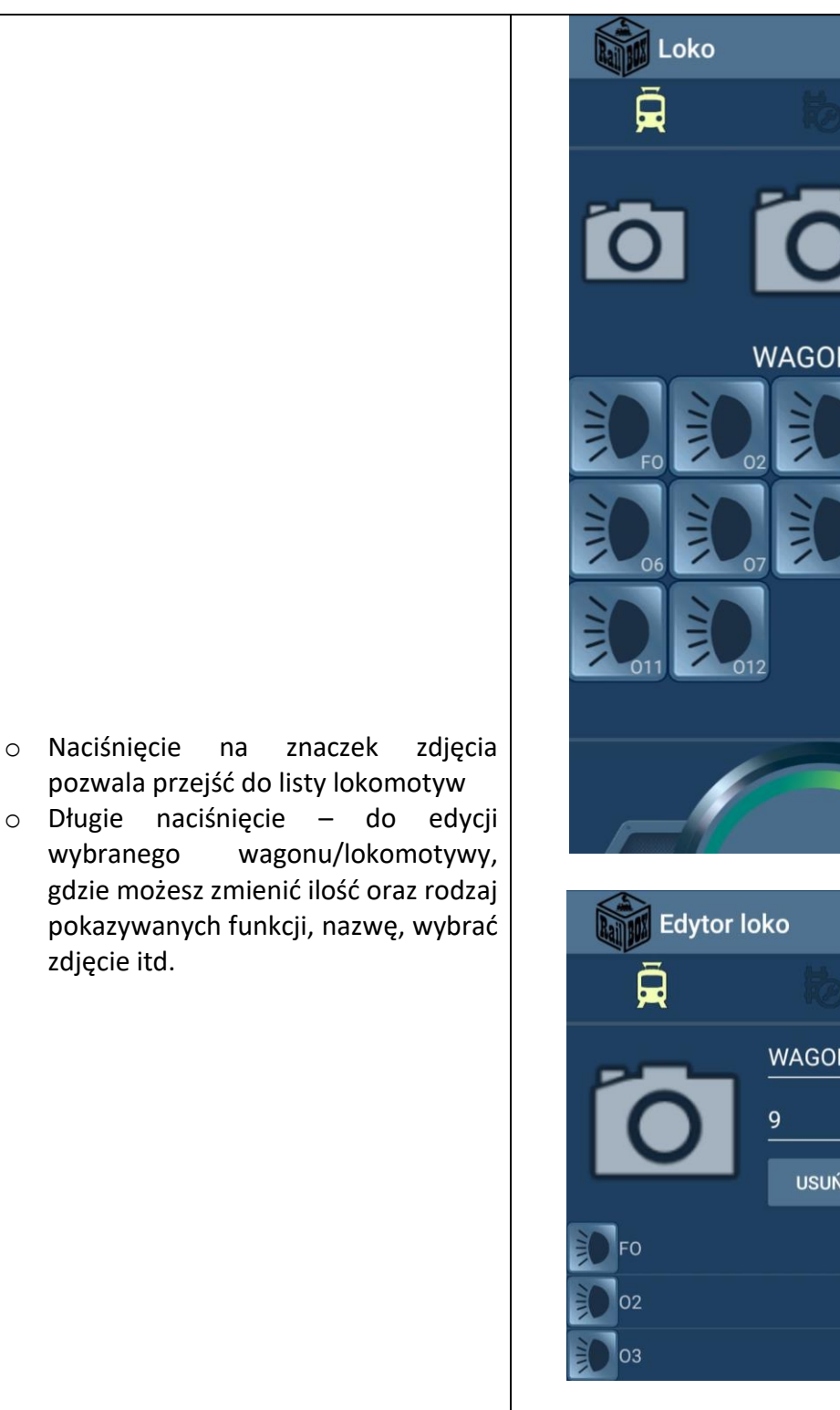

# WAGON#9 WAGON#9 USUŃ ZASTOSUJ $\checkmark$ $\checkmark$ $\checkmark$

### www.railbox.pl

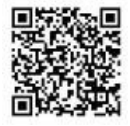

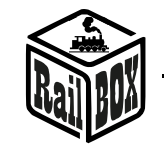

### Model railroad PC software connection

Centrala RB 1110 umożliwię sterowanie makietą przez różne oprogramowanie, np. TrainController, Rocrail, GBBKolejka i itp. Podłączenie Centrali RB 1110 do PC możliwe w dwa sposoby (Poniżej przykład konfiguracji w programie GBBKolejka):

| Za pomocą kabla USB(Protokół Lenz  | DCC System configuration    |                                                             |               | × |
|------------------------------------|-----------------------------|-------------------------------------------------------------|---------------|---|
| LI100F). Przed konfiguracją należy | DCC Systems:<br>Railbox DCC | Parameters of current DCC System General Additional options |               |   |
| zainstalować sterowniki urządzenia |                             | Name: Railb                                                 | box DCC       |   |
| znajdujące się tutaj:              |                             | Device type:                                                | LAN (23151) ~ |   |
| https://vadi.sk/d/pxf3HCOE3SQCRm   |                             | COM port:                                                   | COM7 $\sim$   |   |
|                                    |                             | COM speed:                                                  | 19200 ~       |   |
|                                    |                             | Server network address:<br>Server port:                     | 192.168.1.33  |   |
| Brzoz protokáł Lonz LAN, Contrala  | DCC System configuration    |                                                             |               | × |
| RB 1110 musi być w sieci lokalnej  | DCC Systems:                | Parameters of current DCC System                            | n:            |   |
|                                    | Railbox DCC                 | General Additional options                                  | DCC           |   |
|                                    |                             | Device type:                                                |               |   |
|                                    |                             | COM port:                                                   | COM7 ~        |   |
|                                    |                             | COM speed:                                                  | 19200 ~       |   |
|                                    |                             | Server network address:                                     | 192.168.1.33  |   |
|                                    |                             | Server port:                                                | 5550          |   |

### Command station RB 1110 parameters configuration

Domyślnie Centrala RB 1110 skonfigurowana jest na 40 wejść (5 modułów) jednak istnieje możliwość zwiększenia ilości wejść do 128 za pomocą strony konfiguracyjnej. Aby otworzyć stronę konfiguracyjną należy:

| Podłączyć PC albo laptop bezpośrednio do sieci Wi-Fi Centrali (Nazwa: RAILROAD, Hasło: 12345678)                                                                                  |                                                                                                    |  |  |
|----------------------------------------------------------------------------------------------------|----------------------------------------------------------------------------------------------------|--|--|
| <ul> <li>Otworzyć przeglądarkę i wpisać<br/>192.168.4.111. Jeśli PC jest podłączony</li> </ul>                                                                                    | RailBOX Device Configurator                                                                                                    |  |  |
| <ul> <li>do sieci RAILROAD to powinna otworzyć<br/>się strona konfiguracyjna RailBOX.</li> <li>Wpisać w połę SSID i Password nazwę i<br/>hasło do domowej sieci Wi-Fi.</li> </ul> | WiFi Direct AP<br>IP: 192.168.4.111<br>SSID: RAILROAD<br>Password: 12345678<br>Channel: 6<br>WiFi client                                                  |  |  |
|                                                                                                    | Status:       Disconnected         ☑ DHCP       IP:       192.168.0.111         Gateway:       192.168.0.1         Netmask:       255.255.0         SSID: |  |  |

### www.railbox.pl

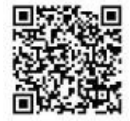